## Настройка файлового сервера в локальной сети на Windows/Linux

- \* Файловый сервер работает по протоколу SMB/CIFS и позволяет предоставить доступ к общим ресурсам в локальной сети, например, текстовым файлам или сетевым принтерам. Для его развертывания на Windows используются штатные средства OC, на Linux используется файловый сервер Samba.
- \* В инструкции рассмотрена настройка файлового сервера на серверах с операционными системами Linux и Windows. На сервере будет находиться 2 каталога публичный и приватный. К файловому серверу подключение будет происходить как с операционной системы Windows, так и с Linux, т.к. в виртуальной или физической локальной сети могут находиться серверы с

разными ОС

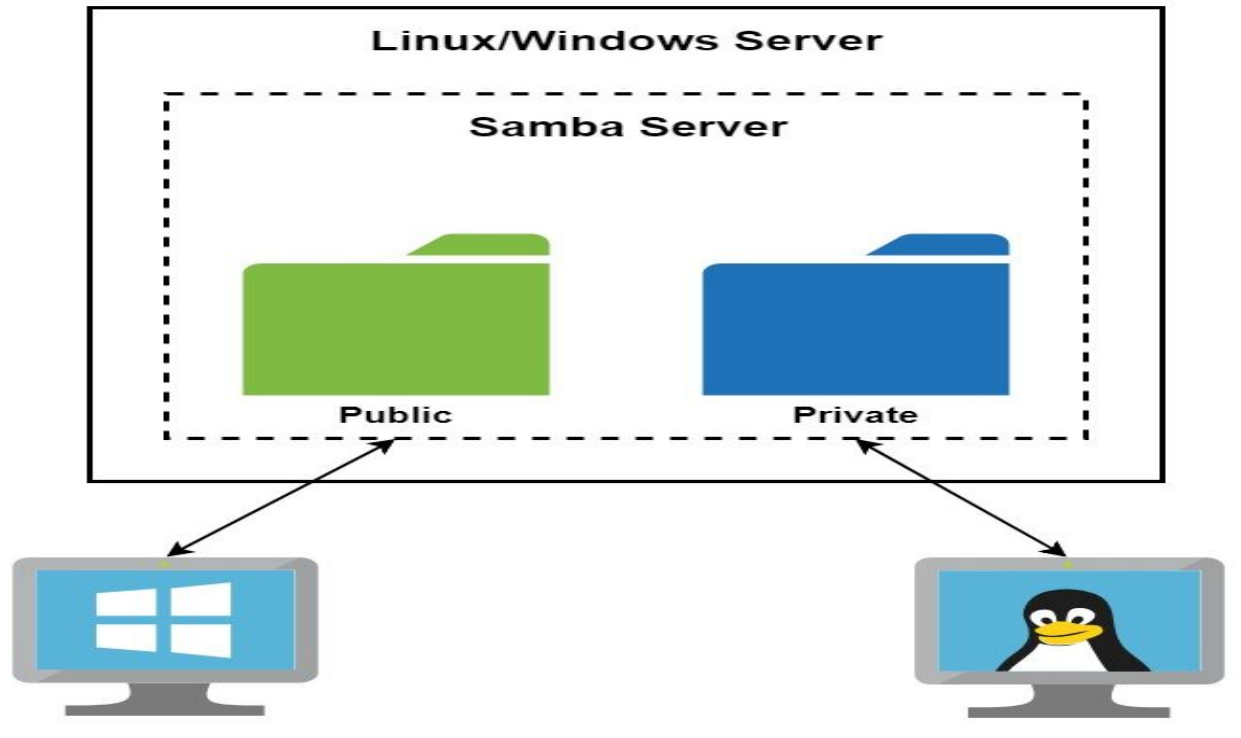

\*Создание и настройка частной сети

\*Для начала в панели управления должны быть созданы все необходимые для сети серверы.

\*После создания необходимо объединить все машины в единую локальную сеть через панель управления в разделе Сети. В результате серверы получат локальные IPадреса.

#### НАСТРОЙКА ФАЙЛОВОГО СЕРВЕРА НА LINUX (DEBIAN/UBUNTU)

- \* Для развертывания файлового сервера на системах Linux используется инструмент SAMBA. Ниже перечислены действия по его установке и настройке.
- \*Прежде всего следует обновить локальную базу пакетов:
- \*apt-get update
- \*Далее установите пакеты из главного репозитория:
- \*apt-get install -y samba samba-client
- \*Создайте резервную копию файла конфигурации Samba:
- \*cp /etc/samba/smb.conf /etc/samba/smb.conf.bak
- \* Создайте или выберете директорию, к которой все пользователи будут иметь общий доступ:
- \* mkdir -p /samba/public
- \* Перейдите к этому каталогу и измените режим доступа и владельца:
- \* cd /samba chmod -R 0755 public

- \* Создайте или выберете каталог, к которому иметь доступ будут ограниченное число пользователей:
- \* mkdir /samba/private
- \* Создайте группу пользователей, которые будут иметь доступ к приватным данным:
- \* groupadd smbgrp
- \* Создайте нужных пользователей с помощью команды useradd:
- \*useradd user1
- \* Добавьте созданных пользователей в группу:
- \* usermod -aG smbgrp user1
- \* Измените группу, которой принадлежит приватная директория:
- \* chgrp smbgrp /samba/private
- \* Задайте пароль, с помощью которого пользователь будет подключаться к каталогу:
- \* smbpasswd -a user1

- \* Откройте файл конфигурации на редактирование с помощью текстового редактора, например nano:
- \* nano /etc/samba/smb.conf
- \* Замените содержимое файла на следующие строки:

```
* [global]
workgroup = WORKGROUP
security = user
map to guest = bad user
wins support = no
dns proxy = no
```

```
[public]
path = /samba/public
guest ok = yes
force user = nobody
browsable = yes
writable = yes
```

```
[private]
path = /samba/private
valid users = @smbgrp
guest ok = no
browsable = yes
writable = yesCoxpaните внесенные изменения, нажав CTRL+X,
затем Enter и Y.
```

#### \* Значения параметров выше:

- \* global раздел с общими настройками для Samba сервера
- \* workgroup рабочая группа Windows, WORKGROUP значение по умолчанию для всех Windows машин, если вы не меняли самостоятельно
- \* security режим безопасности, значение user означает аутентификацию по логину и паролю
- \* map to guest задает способ обработки запросов, bad user запросы с неправильным паролем будут отклонены, если такое имя пользователя существует
- \* wins support включить или выключить поддержку WINS
- \* dns proxy возможность запросов к DNS
- \* public название общего каталога, которое будут видеть пользователи сети, может быть произвольным и не совпадать с именем директории
- \* path полный путь до общего каталога
- \* browsable отображение каталога в сетевом окружении
- \* writable использование каталога на запись, инверсия read only
- \* guest ok авторизация без пароля
- \* force user пользователь по умолчанию
- \* valid users список пользователей, у которых есть доступ к каталогу, через @ указывается unix-группа пользователей

- \* Проверить настройки в smb.conf можно с помощью команды:
- \* testparm -sЧтобы изменения вступили в силу, перезапустите сервис:
- \* service smbd restart
- \* Далее нужно настроить firewall, открыв порты, которые использует SAMBA. Настоятельно рекомендуем разрешить только подключения из локального диапазона IP-адресов или виртуальной частной сети. Адресное пространство вашей частной сети вы можете увидеть в панели управления 1cloud.
- \* Замените значение параметра -s в правилах ниже для соответствия адресному пространству вашей частной сети. Как правило префикс сети /24, если вы явно не подразумеваете иного:
- \* iptables -A INPUT -p tcp -m tcp --dport 445 -s 10.0.0/24 -j ACCEPT iptables -A INPUT -p tcp -m tcp --dport 139 -s 10.0.0/24 -j ACCEPT iptables -A INPUT -p udp -m udp --dport 137 -s 10.0.0/24 -j ACCEPT iptables -A INPUT -p udp -m udp --dport 138 -s 10.0.0/24 -j ACCEPT

\*Теперь необходимо сделать так, чтобы указанные выше правила фаервола iptables были сохранены после перезагрузки машины. Для это установим пакет iptables-persistent:

\*apt-get install iptables-persistent

\*После установки откроется окно с предложением последовать запомнить текущие правила iptables для IPv4 и IPv6. Подтвердите это действие.

\*Проверить актуальные правила iptables можно командой:

\*iptables -LB выводе команды вы должны увидеть ранее добавленные разрешающие политики (Accept).

#### НАСТРОЙКА ОБЩЕГО ПУБЛИЧНОГО КАТАЛОГА НА WINDOWS

- \* Для общего доступа к файлам по сети в Windows используются стандартные средства ОС.
- \* Чтобы пользователи локальной сети могли без пароля подключаться к общему ресурсу, необходимо в панели управления снять ограничения защиты. Откройте панель управления и перейдите в раздел Сеть (Network and Internet) -> Центр управления сетями и общим доступом (Network and Sharing Center) -> Расширенные настройки общего доступа (Advanced sharing settings). В разделе Все сети (All Networks) выберете опцию Отключить доступ с парольной защитой (Turp off рассмога protocted sharing) и сохраните измонония.

| •d Advanced sharing settings                                                                                                    | _                    | × |   |
|----------------------------------------------------------------------------------------------------|----------------------|---|---|
| ← → → ↑ 🔩 « Network and Internet > Network and Sharing Center > Advanced sharing settings 🗸 ♥ ७                                                                                                    | Search Control Panel | Q |   |
| When Public folder sharing is on, people on the network, including homegroup members, can<br>access files in the Public folders.                                                                                                    |                      |   | ^ |
| Turn on sharing so anyone with network access can read and write files in the Public folders                                                                                                    |                      |   |   |
| <ul> <li>Turn off Public folder sharing (people logged on to this computer can still access these<br/>folders)</li> </ul>                                                                                                    |                      |   |   |
| Media streaming                                                                                                    |                      |   |   |
| When media streaming is on, people and devices on the network can access pictures, music, and<br>videos on this computer. This computer can also find media on the network.                                                                                                    |                      |   |   |
| Choose media streaming options                                                                                                    |                      |   |   |
| Password protected sharing                                                                                                    |                      |   |   |
| When password protected sharing is on, only people who have a user account and password on this<br>computer can access shared files, printers attached to this computer, and the Public folders. To give<br>other people access, you must turn off password protected sharing. | í.                   |   |   |
| <ul> <li>Turn on password protected sharing</li> <li>Turn off password protected sharing</li> </ul>                                                                                                    |                      |   | ~ |
| Save changes Cancel                                                                                                    |                      |   |   |

\* Далее, чтобы настроить общий доступ к каталогу на Windows необходимо создать или выбрать нужный и открыть его свойства. В свойствах перейдите во вкладку Доступ (Sharing) и нажмите Расширенная настройка (Advanced Sharing).

| General                                             | Sharing                                                                                                    | Security                                                                                       | Previous Versions                                                                            | Customize                                                     |
|-----------------------------------------------------|----------------------------------------------------------------------------------------------------|------------------------------------------------------------------------------------------------|----------------------------------------------------------------------------------------------|---------------------------------------------------------------|
|                                                     | -                                                                                                    |                                                                                                |                                                                                              |                                                               |
| Netwo                                               | ork File and                                                                                                    | a Folder Sh                                                                                    | anng                                                                                         |                                                               |
|                                                     | Win<br>Share                                                                                                    | d                                                                                              |                                                                                              |                                                               |
| Netw                                                | ork Path:                                                                                                    |                                                                                                |                                                                                              |                                                               |
| //WI                                                | NSERV20                                                                                                    | 16\Users\v                                                                                     | Administrator\Docum                                                                          | ents\Win                                                      |
| S                                                   | hare                                                                                                    |                                                                                                |                                                                                              |                                                               |
|                                                     |                                                                                                    |                                                                                                |                                                                                              |                                                               |
| Advar                                               | oced Shari                                                                                                    | na                                                                                             |                                                                                              |                                                               |
|                                                     |                                                                                                    | ''g                                                                                            |                                                                                              |                                                               |
| Set c                                               | ustom perm                                                                                                    | nissions, cr                                                                                   | reate multiple shares,                                                                       | , and set other                                               |
| Set cr<br>advar                                     | ustom pem<br>nced sharir                                                                                                    | nissions, cr<br>ng options.                                                                    | reate multiple shares.                                                                       | , and set other                                               |
| Set ci<br>advar                                     | ustom pem<br>nced sharir                                                                                                    | nissions, cr<br>ng options.                                                                    | reate multiple shares,                                                                       | , and set other                                               |
| Set ca<br>advar                                     | ustom pem<br>nced sharir<br>Advance                                                                                                    | nissions, cr<br>ng options.<br>d Sharing.                                                      | reate multiple shares,                                                                       | , and set other                                               |
| Set ci<br>advar                                     | ustom perm<br>nced sharir<br>Advance                                                                                                    | nissions, cr<br>ng options.<br>d Sharing                                                       | reate multiple shares,                                                                       | , and set other                                               |
| Set ci<br>advar                                     | ustom pem<br>nced sharir<br>Advance<br>vord Protec                                                                                                    | nissions, cr<br>ng options.<br>d Sharing<br>ction                                              | reate multiple shares,                                                                       | , and set other                                               |
| Set ci<br>advar                                     | vord Protect                                                                                                    | nissions, cr<br>ng options.<br>d Sharing<br>ction<br>a user acc:<br>ers shared                 | eate multiple shares,                                                                        | , and set other<br>or this computer                           |
| Set ci<br>advar                                     | vord Protect                                                                                                    | d Sharing.                                                                                     | ount and password fi<br>with everyone.                                                       | , and set other<br>or this computer                           |
| Set cr<br>advar                                     | Advance                                                                                                    | nissions, cr<br>ng options.<br>d Sharing<br>ction<br>a user acci<br>ers shared<br>setting, use | eate multiple shares,<br>ount and password f<br>with everyone.<br>e the <u>Network and S</u> | , and set other<br>or this computer<br><u>haring Center</u> . |
| Set cr<br>advar<br>Passw<br>Peopl<br>can a<br>To ch | vord Protect<br>word Protect<br>word Protect<br>word Protect<br>word Protect<br>word Protect<br>word Protect<br>word Protect<br>word Protect                 | nissions, cr<br>ng options.<br>d Sharing<br>ction<br>a user acci<br>ers shared<br>setting, use | eate multiple shares,                                                                        | , and set other<br>or this computer<br><u>haring Center</u> . |
| Set ci<br>advar                                     | vord Protect<br>word Protect<br>word Protect<br>word Protect<br>word Protect<br>word Protect<br>word Protect<br>word Protect<br>word Protect<br>word Protect | nissions, cr<br>ng options.<br>d Sharing<br>ction<br>a user acc:<br>ers shared<br>setting, use | eate multiple shares,                                                                        | , and set other<br>or this computer<br><u>haring Center</u> . |
| Set cr<br>advar<br>Passw<br>Peopl<br>can a<br>To ch | Advance                                                                                                    | d Sharing.<br>d Sharing.<br>ction<br>a user acco<br>ers shared<br>setting, use                 | ount and password fr<br>with everyone.                                                       | , and set other<br>or this computer<br><u>haring Center</u> . |

\* В открывшемся окне отметьте галочкой Открыть общий доступ к этой папке (Share this folder), для того чтобы она стала общедоступной. В поле Имя общего ресурса (Share name) введите имя, которое будет видно всем пользователям. Далее нажмите Разрешения (Permissions) для настройки прав доступа.

| Vin         | 2.                |               |       |
|-------------|-------------------|---------------|-------|
| <u>A</u> dd | Remove            |               |       |
| nit the nur | nber of simultane | ous users to: | 16777 |
| mmontor     |                   |               |       |
| minerius.   |                   |               |       |
| mments:     |                   |               |       |

\*Выберете нужные права доступа для всех пользователей (Everyone). Нажмите Применить (Apply), чтобы изменения вступили в силу.

| Add   | Remove       |
|-------|--------------|
| Allow | Deny         |
| NN    |              |
|       |              |
|       |              |
|       | Add<br>Allow |

## \*Теперь в свойствах каталога нажмите Общий доступ (Share).

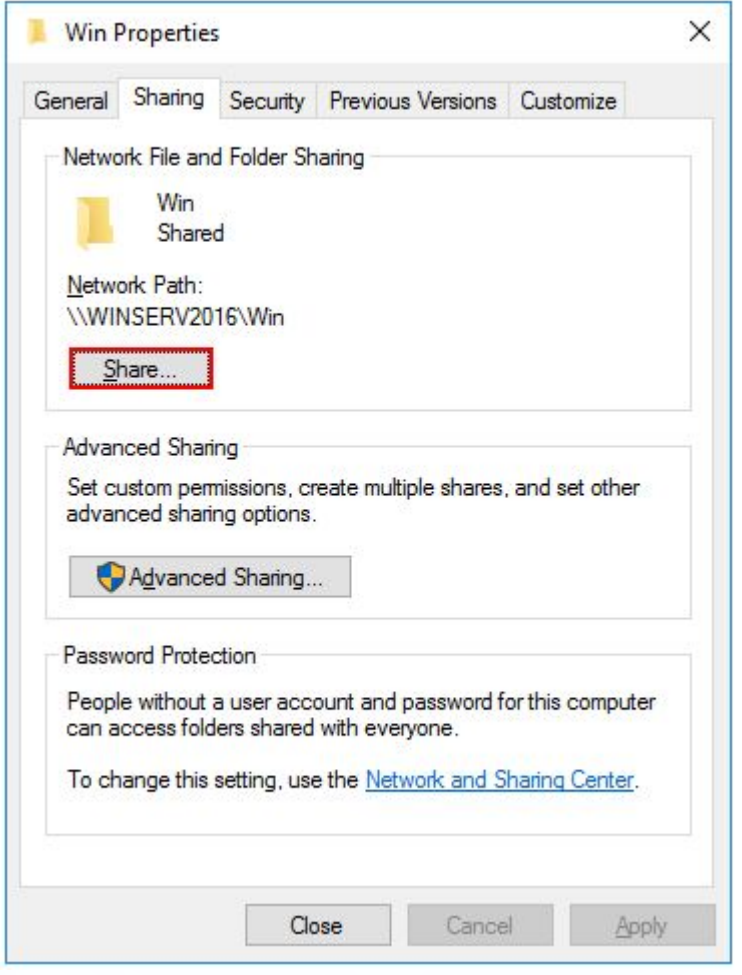

\*В поле поиска введите Все пользователи (Everyone) и нажмите Добавить (Add). Для полного доступа выберете права Read/Write и нажмите Поделиться (Share).

| ÷ | a File Sharing                                                                                  | ×                                                                                                    | ¢ | a File Sharing                                                                                                    | × |
|---|-------------------------------------------------------------------------------------------------|----------------------------------------------------------------------------------------------------|---|----------------------------------------------------------------------------------------------------|---|
|   | Choose people to share with<br>Type a name and then click Add, or click the arrow to find someo | ne.                                                                                                    |   | Your folder is shared.<br>You can <u>e-mail</u> someone links to these shared items, or <u>copy</u> and paste the links into another program. |   |
|   | Everyone<br>Name<br>S CloudAdmin<br>Everyone                                                    | <ul> <li>✓ Add</li> <li>Permission Level<br/>Owner</li> <li>Read/Write</li> <li>Read/Write</li> <li>Remove</li> </ul> |   | Individual Items<br>Win<br>\\WINSERV2016\Win                                                                                                  |   |
|   | I'm having trouble sharing                                                                      | Share Cancel                                                                                                    |   | Show me all the network shares on this computer.                                                                                              |   |

\*теперь ваш каталог Windows доступен всем пользователям локальной сети без пароля.

#### НАСТРОЙКА ОБЩЕГО ПРИВАТНОГО КАТАЛОГА НА WINDOWS

- \* Для настройки общего каталога, который будет доступен только определенным пользователям, необходимо, чтобы данные пользователи существовали на cepвере с общей папкой и на Windows машине с которой будет происходить подключение (наличие пользователя на Linux cepвере не требуется), причем логин и пароль пользователей должны полностью совпадать. О том как создать нового пользователя читайте в нашей инструкции.
- <sup>\*</sup> Чтобы пользователи локальной сети могли без пароля подключаться к общему ресурсу, необходимо в панели управления снять ограничения защиты. Откройте панель управления и перейдите в раздел Сеть (Network and Internet) -> Центр управления сетями и общим доступом (Network and Sharing Center) -> Расширенные настройки общего доступа (Advanced sharing settings). В разделе Все сети (All Networks) выберете опцию Отключить доступ с парольной защитой (Turn off password protected sharing) и сохраните изменения.

| • Advanced sharing settings                                                                                                    | _                    | × |
|----------------------------------------------------------------------------------------------------|----------------------|---|
| ← → → ↑ 🔩 « Network and Internet → Network and Sharing Center → Advanced sharing settings 🗸 Ŏ                                                                                                    | Search Control Panel | P |
| When Public folder sharing is on, people on the network, including homegroup members, can<br>access files in the Public folders.                                                                                                    |                      |   |
| Turn on sharing so anyone with network access can read and write files in the Public folders                                                                                                    |                      |   |
| <ul> <li>Turn off Public folder sharing (people logged on to this computer can still access these<br/>folders)</li> </ul>                                                                                                    |                      |   |
| Media streaming                                                                                                    |                      |   |
| When media streaming is on, people and devices on the network can access pictures, music, and<br>videos on this computer. This computer can also find media on the network.                                                                                                    |                      |   |
| Choose media streaming options                                                                                                    |                      |   |
| Password protected sharing                                                                                                    |                      |   |
| When password protected sharing is on, only people who have a user account and password on this<br>computer can access shared files, printers attached to this computer, and the Public folders. To give<br>other people access, you must turn off password protected sharing. |                      |   |
| O Turn on password protected sharing                                                                                                    |                      |   |
| Turn off password protected sharing                                                                                                    |                      |   |
| Save changes Cancel                                                                                                    | 1                    |   |

\*Далее, чтобы настроить общий доступ к каталогу на Windows необходимо создать или выбрать нужный и открыть его свойства. В свойствах перейдите во вкладку Доступ (Sharing) и нажмите Расширенная настройка (Advanced Sharing).

| Advanced Sharing                                                                                   |
|----------------------------------------------------------------------------------------------------|
| Settings<br>Share name:                                                                            |
| Private         Add       Remove         Limit the number of simultaneous users to:       16777. 🔷 |
| Comments:                                                                                          |
| OK Cancel Apply                                                                                    |
|                                                                                                    |

\*Так как каталог будет доступен только определенным пользователям, необходимо удалить группу Все пользователи (Everyone) с помощью кнопки Удалить (Remove).

| Permissions for Private  |              | >      |
|--------------------------|--------------|--------|
| Share Permissions        |              |        |
| Group or user names:     |              |        |
| Everyone                 |              |        |
|                          |              |        |
|                          |              |        |
|                          |              |        |
|                          | A <u>d</u> d | Remove |
| Permissions for Everyone | Allow        | Deny   |
| Full Control             |              |        |
| rui control              |              |        |
| Change                   |              |        |
| Change<br>Read           |              |        |
| Change<br>Read           |              |        |
| Change<br>Read           |              |        |
| Change<br>Read           |              |        |
| Change<br>Read           |              |        |

\*

## \*Далее с помощью кнопки **Добавить** (Add) добавьте пользователей для управления каталогом

| Add                                                                | (    |
|--------------------------------------------------------------------|------|
| emissions Allow Denv                                               | ve e |
| Full Control     Image       Change     Image       Read     Image |      |

# \*Введите имя и нажмите Проверить имена (Check Names), выберете полное имя пользователя и нажмите OK.

| Select this object type:                              |              |
|-------------------------------------------------------|--------------|
| Users, Groups, or Built-in security principals        | Object Types |
| From this location:                                   |              |
| WINSERV2016                                           | Locations    |
| Enter the object names to select ( <u>examples</u> ): |              |
| WINSERV2016\example                                   | Check Names  |
|                                                       |              |
|                                                       |              |
|                                                       |              |

## \*Установите нужные права и нажмите Применить (Apply).

| example (WINSERV2016)          | ĭ∖example)   |                |
|--------------------------------|--------------|----------------|
|                                |              |                |
|                                | A <u>d</u> d | <u>R</u> emove |
| emissions for example          | Allow        | Deny           |
| Full Control<br>Change<br>Read | NN           |                |
|                                |              |                |
|                                |              |                |

## \*Теперь в свойствах каталога нажмите Поделиться (Share).

\*

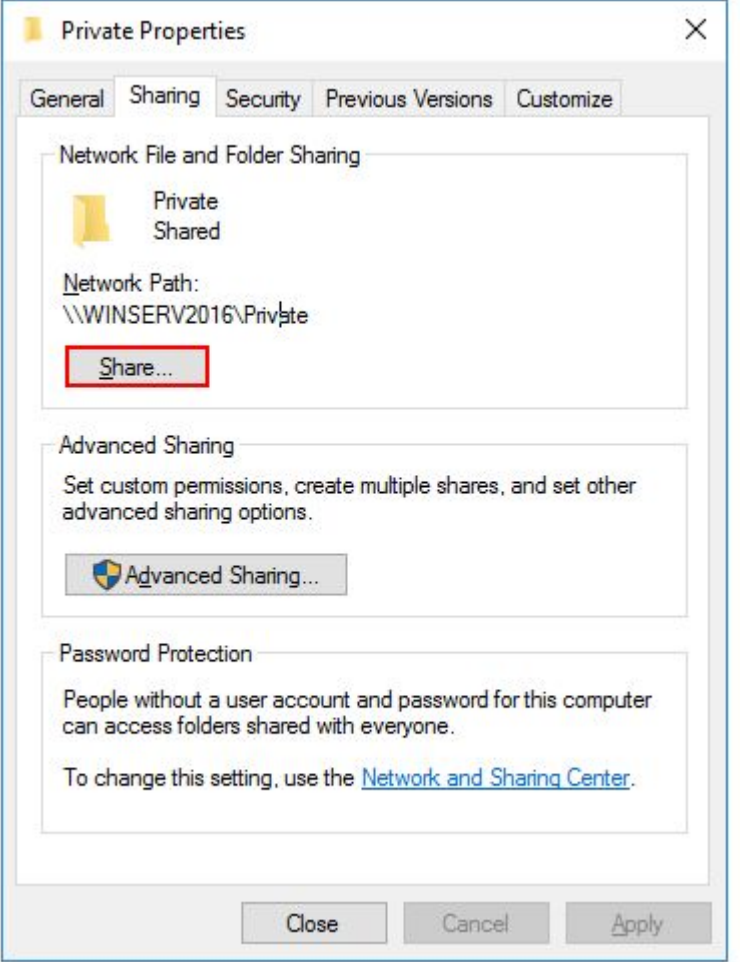

\*В поле поиска введите имя пользователя и нажмите Добавить (Add). Для полного доступа выберете права Чтение/Запись (Read/Write) и нажмите Поделиться (Share).

| Choose people to share with                 |                          |
|---------------------------------------------|--------------------------|
| ype a name and then click Add, or click the | e arrow to find someone. |
|                                             | ~ Add                    |
| Name                                        | Permission Level         |
| 🔏 CloudAdmin                                | Owner                    |
| 🙎 example                                   | Read 🔻 🗸 Read            |
|                                             | Read/Write               |
|                                             | Remove                   |
|                                             |                          |
| m having trouble sharing                    |                          |

## \*В итоге каталог стает общедоступным для определенных пользователей.

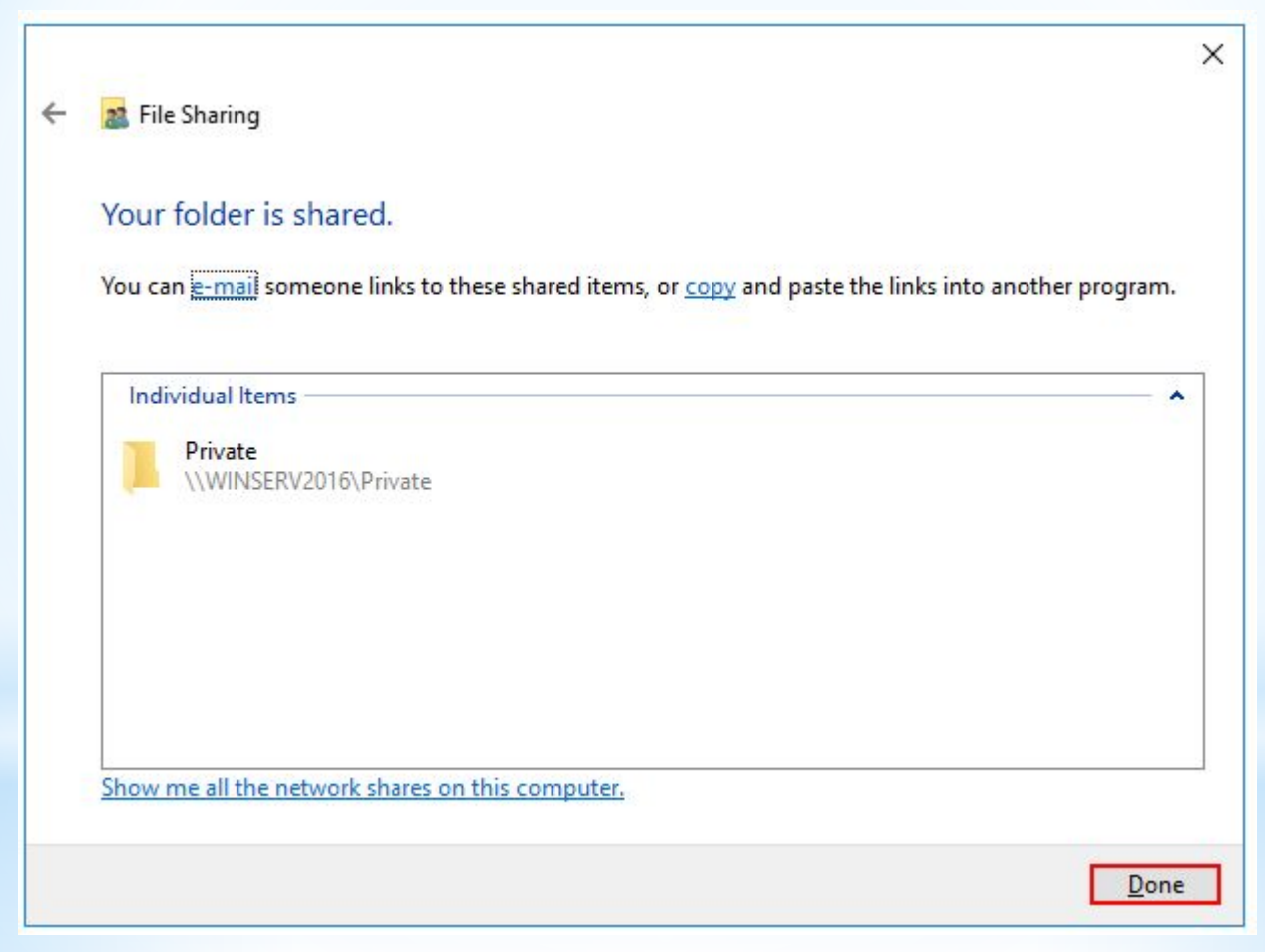

#### Подключение к общему каталогу с помощью Linux

- \* Чтобы подключиться к общему каталогу, необходимо установить клиент для подключения:
- \* sudo apt-get install smbclientДля подключения используйте следующий формат команды:
- \* smbclient -U <Пользователь> \\\\<IP-адрес>\\<Общий каталог>Также можно выполнить монтирование общего каталога, для этого установите дополнительный пакет утилит:
- \* sudo apt-get install cifs-utilsДля монтирования используйте следующий формат команды:
- \* mount -t cifs -o username=<Пользователь>,password= //<IP-адрес>/<Общий каталог> <Точка монтирования>Где <ip-адрес> - адрес машины, на которой расположена общая директория, а <Общий каталог> - путь до общей директории.
- \* Например:
- \* mount -t cifs -o username=Everyone,password= //10.0.1.2/Win /root/shares/publicECЛИ ОБЩИЙ КАТАЛОГ НАХОДИТСЯ НА WINDOWS SERVER?
- \* Если общий каталог находится на сервере с операционной системой Windows, то для публичного каталога используйте имя пользователя Everyone, а в качестве пароля просто нажмите Enter. Например:
- \* smbclient -U Everyone \\\\10.0.1.2\\Win Enter Everyone's password: OS=[Windows Server 2016 Standard 14393] Server=[Windows Server 2016 Standard 6.3] smb: \>Для приватного каталога используйте имя пользователя и пароль, которому разрешен доступ.

## ЕСЛИ ОБЩИЙ КАТАЛОГ НАХОДИТСЯ НА LINUX?

- \*Если общий каталог находится на сервере с операционной системой Linux, то для публичного каталога используйте имя пользователя nobody, а в качестве пароля просто нажмите Enter. Например:
- \*smbclient -U nobody \\\\10.0.1.2\\public Enter nobody's password: OS=[Windows Server 2016 Standard 14393] Server=[Windows Server 2016 Standard 6.3] smb: \>Для приватного каталога используйте имя пользователя и пароль, которому разрешен доступ.

### Подключение к общему каталогу с помощью Windows

\*Для подключения используйте Проводник Windows, в адресную строку введите строку в следующем формате:

\*\\<Локальный IP-адрес>\<Название общего каталога>

| 🛃 🚽 ╤   public | are View        |   |                  |               |      |
|----------------|-----------------|---|------------------|---------------|------|
| ← → ~ ↑ 📮 \\   | 10.0.1.3\public |   |                  |               |      |
|                | Name            | ^ | Date modified    | Туре          | Size |
| Desktop        | 🖈 📄 test        |   | 02.04.2018 18:10 | Text Document | 1 KB |
| 🕹 Downloads    | *               |   |                  |               |      |
| Documents      | *               |   |                  |               |      |

#### ЕСЛИ ОБЩИЙ КАТАЛОГ НАХОДИТСЯ НА WINDOWS SERVER?

\* Если вы подключаетесь к приватному каталогу, то он откроется автоматически, а если подключаетесь к публичному, то перед вами вами появится окно для ввода данных для входа. Введите логин Everyone и пустой пароль, нажмите ОК. В результате вы будете подключены к общему каталогу.

|             | ×           |
|-------------|-------------|
|             |             |
| o: 10.0.1.6 |             |
|             |             |
|             |             |
|             |             |
| ntials      |             |
|             |             |
| Cancel      |             |
|             | o: 10.0.1.6 |

## ЕСЛИ ОБЩИЙ КАТАЛОГ НАХОДИТСЯ НА LINUX?

\* Для подключения к публичной папке не требуется вводить логин или пароль, достаточно в адресную строку ввести нужный ip-адрес без ввода дополнительной информации. Для подключения к приватному каталогу введите логин и пароль пользователя в появившееся окно.

## Основные типы серверов

Прокси-сервер - посредник между пользователями локальной сети и Интернетом. Обеспечивает безопасный выход в интернет, защищая от нежелательного доступа извне и при необходимости ограничивая выход на определенные ресурсы пользователям локальной сети. Кроме того, выполняет ряд других функций: учет и экономия трафика путем сжатия данных, кэширование, анонимизация доступа. Файл-сервер - это централизованное хранилище информации, доступ к дискам которого имеют подключенные в локальную сеть персональные компьютеры. Основная задача файлового сервера сводится к надежному сохранению данных и бесперебойному доступу к ней, а в случае повреждения файлов - полному их восстановлению. Сервер базы данных (database server) - средство не столько хранения и доступа, сколько обработки массивов информации. Через клиентские запросы запрашиваемая информация извлекается, данные обрабатываются, структурируются, изменяются в зависимости от настроек сервера. Руководят работой таких серверов СУБД (Системы Управления Базами Данных), самые известные из них - MS SQL Server, Oracle, MySQL. В зависимости от количества пользователей и размера базы данных, а также перспективы их увеличения в будущем, определяют такие важные характеристики сервера базы данных, как мощность и масштабируемость.

Принт-сервер (сервер печати) позволяет использовать одно печатающее устройство для обслуживания нескольких компьютеров. Функции принт-сервера - принять запросы на вывод печати, выстроить их в очередь и согласно ей отправлять на принтер. Таким образом, экономятся средства на комплектацию каждого компьютера собственным принтером, их память освобождается для других задач, рационально используется офисное пространство. Сервер рабочей группы - многофункциональное аппаратное решение для группы компьютеров (как правило, не более 20). Объединяет в себе возможности файлового сервера, сервера приложений, базы данных, принт/факс-сервера, почтового и других, в зависимости от потребностей. При общем использовании сервер рабочей группы обязан разграничивать доступ к данным и права пользователей. Обычно имеет один процессор, чаще всего используется в небольших фирмах, где нет нужды в выделении серверов для отдельных задач.

Контроллер домена (Domain Controller server) главный компьютер в локальной сети, имеющей иерархическую структуру - домене. Через контроллер домена осуществляется централизованное управление ресурсами домена - учетными записями компьютеров и пользователей. При помощи службы директорий Active **Directory** он сохраняет данные о пользователях и осуществляет их аутентификацию для доступа к ресурсам локальной сети. Работает под управлением серверных OC от MS Windows, начиная с Windows 2000 Server. Контроллер домена - важный элемент сетевой инфраструктуры крупных компаний. Кроме того, он может выполнять роль файлового сервера и сервера печати.

Почтовый сервер (mail server), или сервер электронной почты, сервер сообщений - название говорит само за себя. Основная задача такого сервера состоит в распознавании адресов входящей электронной корреспонденции и распределении ее по ящикам интрасети, а также отправку исходящей, обеспечение внутренней переписки. Почтовый сервер обеспечивает надежную фильтрацию спама и вредоносных программ, распространяемых с сообщениями, и защищает внутреннюю информацию от нежелательного доступа.

Серверы FTP - неотъемлемая часть технического обеспечения Всемирной Паутины. Их задача перемещать файлы по запросу простых файловых менеджеров с помощью стандартного протокола File Transfer Protocol. Самые «продвинутые» серверы FTP умеют разделять файлы по типам и местам размещения, ограничивать доступ к ним или предоставлять возможности совместного использования в сети Интернет. Web-сервер (сервер web-приложений) специально выделенный компьютер, который отвечает за доступ к сайту кампании пользователей Интернета, корректное и быстрое отображение статических или динамических страниц. Веб-сервер обязан обеспечить бесперебойную работу Интернетресурса с учетом посещаемости, противостоять сетевым атакам, не допускать возможности взлома. Чем большую роль играет Интернет-сайт в бизнеспроцессе (например, обеспечивает связь с клиентами, является каналом сбыта продукции), тем важнее для нее этот сервер. В последние годы веб-сервером называют чаще не саму машину, а программу, выполняющую вышеперечисленные функции.

### Критерии выбора серверных платформ

\*Потребность в серверном оборудовании возникает при организации совместного доступа к общим данным, информационным ресурсам и приложениям. Выбор аппаратно-программного решения высокого уровня не оправдает вложенные средства, если его возможности будут использоваться только частично. С другой стороны, приобретение маломощного или неподходящего для реализации конкретных задач сервера — еще хуже. Чтобы не ошибиться с выбором, следует принимать во внимание несколько факторов.

#### Надежность

- \* С технической точки зрения, сервер это компьютер со специальными аппаратными решениями, обеспечивающими его высокую отказоустойчивость:
- \* дисковый массив с возможностью горячей замены;
- \* резервирование по питанию;
- \* несколько уровней непрерывного контроля состояния компонентов;
- \* динамическое распределение ресурсов;
- \* резервные процессоры, память и контроллеры в рамках технологии iCAP и многое другое.
- \* Таким образом, одним из критериев выбора серверного оборудования служит компромисс между степенью надежности и стоимостью решений по ее обеспечению.
- \* Область применения
- \* Совершенно очевидно, что к сетевому хранилищу и контроллеру домена предъявляются разные требования. Точно так же понятно, что устанавливать несколько серверов на небольшом предприятии нецелесообразно. Поэтому следующим критерием выбора серверной платформы можно считать его основное назначение и место использования.

\* В подавляющем большинстве случаев, требования к домашнему серверу ограничиваются возможностью хранения и трансляции мультимедийного контента. Для этих целей идеально подходят NAS-системы, диапазон функциональности которых позволяет удовлетворить как самые простые, так и продвинутые потребности пользователей в сетевом хранилище. Например, многоуровневый и контролируемый доступ к данным из внешней среды с помощью облачных сервисов.

#### Малый и средний бизнес

- \* Потребности этих категории бизнеса во многом определяются сферой деятельности. Для дизайнерского бюро с численностью до 50 человек естественным будет наличие нескольких выделенных или виртуальных специализированных серверов, в то время как достаточно крупное сельхозпредприятие вполне обойдется одним общим. В упрощенном виде, выбор серверной платформы зависит от объекта, подлежащего автоматизации:
- \* документооборот и задачи бухгалтерского учета;
- \* бизнес-процессы.
- \* В первом случае достаточно любого сервера начального уровня архитектуры x86. Подходы к автоматизации различных бизнес-процессов могут быть реализованы двумя путями:
- \* единственный сервер высокого уровня, оптимизированный под задачи виртуализации и, при необходимости, внешний дисковый массив;
- \* несколько серверов разного класса, специализированных для выполнения конкретных функций.
- \* О преимуществах и недостатках обоих подходов можно спорить. В любом случае, имеет смысл приобретать оборудование в стоечном исполнении это упростит контроль, управление и обеспечение бесперебойным питанием.

#### Крупные предприятия

- \* Профиль деятельности все еще имеет значение, но его влияние уже не превалирует. В минимальный комплект входят:
- \* контроллер домена;
- \* файловый сервер;
- \* интернет-сервисы;
- \* сервера БД и/или приложений.
- \* Основным критерием при выборе серверной платформы является возможность ее масштабирования. Одиночные сервера востребованы для выполнения специализированных задач, но значительная доля приходится на блейд-системы и внешние дисковые массивы. В качестве альтернативного варианта выступают мэйнфреймы. Как правило, информационная политика больших предприятий устанавливает еще один критерий выбора аппаратной платформы — ориентацию на одного производителя.
- \* Выбор серверной платформы всегда будет иметь элемент компромисса между надежностью и производительностью, с одной стороны, и «ценой вопроса» с другой.

### Графическая схема сервера

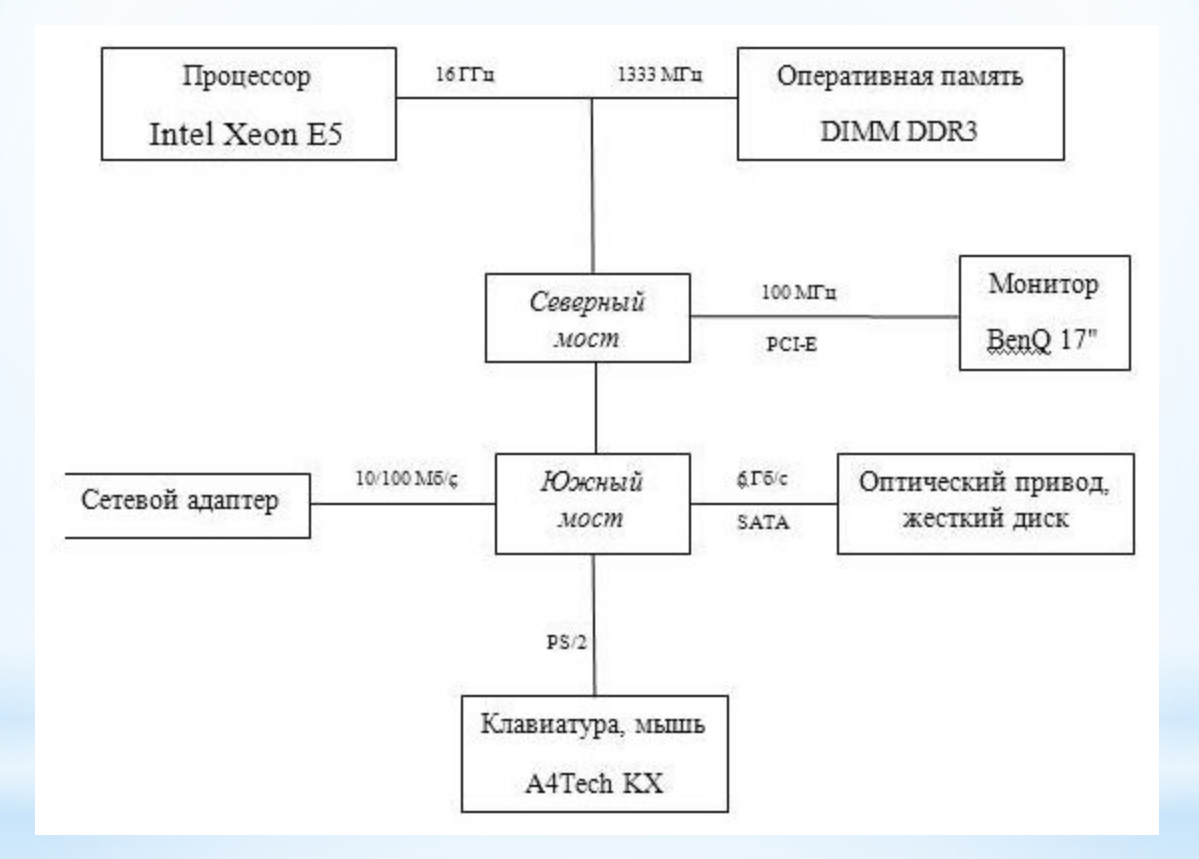

### Пример характеристики сервера

| Конструкция                | Стальной корпус, возможность монтажа в 19" стойку, установка на столе                   |  |  |
|----------------------------|-----------------------------------------------------------------------------------------|--|--|
| Процессор                  | Intel Core i7/i5/i3 (2-го и 3-го поколений), разъем процессора LGA1155                  |  |  |
| Системная логика           | Intel B65                                                                               |  |  |
| Оперативная память         | ъ 4 слота DDR3 1333 DIMM, максимальный объем до 32 Гб                                   |  |  |
| Каналов Ethernet           | 8 × 10/100/1000 Mbps Ethernet (Intel 82574L/Intel 82583V – опция) LAN bypass (2 группы) |  |  |
| СОМ-порты (консольный)     | 1 × RS-232 (RJ-45 разъем)                                                               |  |  |
| Каналов USB                | 2 × USB 2.0                                                                             |  |  |
| Отсеки для накопителей     | 2 × 2,5" SATA HDD/SSD или 1 × 3,5"                                                      |  |  |
| Память расширения          | CFast                                                                                   |  |  |
| Audio                      | Нет                                                                                     |  |  |
| Тип источника питания      | Внутренний, АТХ, питание АС 220 V, 270 W                                                |  |  |
| Охлаждение процессора      | Пассивное охлаждение процессора, радиатор в комплекте                                   |  |  |
| Слоты расширения           | $1 \times Mini PCI, 1 \times PCI-E \times 8$                                            |  |  |
| Сторожевой таймер (WDT)    | Есть, 8 предустановленных значений                                                      |  |  |
| Поддерживаемые ОС          | Windows XP Pro, Windows 7 Ultimate 32/64, Linux Redhat Kernel 2.6, FreeBSD 8.2          |  |  |
| Условия эксплуатации       | Рабочая температура 0 45 °С, относительная влажность 1095 % (без конденсата)            |  |  |
| Габариты, масса устройства | 430 × 392,26 × 44 мм, 8,2 кг                                                            |  |  |